#### Beste

Onze nieuwe Leden- en wedstrijdadministratie binnen het clubmanagement softwaresysteem van Nexxchange is Live.

#### Uw account activeren!

Het is belangrijk eerst uw account te activeren. Er zijn 2 opties. Kies de optie die voor u van toepassing is.

# **OPTIE 1 - U heeft nog GÉÉN ACCOUNT op Nexxchange.com**

- 1. Klik op de volgende link: Voltooi de registratie
- 2. klik op de knop om een eerste wachtwoord aan te maken
- 3. Kijk in uw mailbox naar de mail die u van Nexxchange krijgt en maak een nieuw wachtwoord aan
- Ga naar www.nexxchange.com. Rechts boven in beeld staat OF "Login" dan moet u nogmaals inloggen met het door u ingestelde wachtwoord OF uw naam staat rechts boven in beeld. Dan bent u al ingelogd. Klik op uw naam om een dropdown menu te zien.

# OPTIE 2 - U heeft WEL al een ACCOUNT op Nexxchange.com

- 1. Log in op Nexxchange.com met uw bestaande gebruikersnaam en wachtwoord.
- 2. Mocht u nog geen 'huisje' naast de zoekbalk zien en u ziet uw golfbaan niet in het dropdown menu staan, volg dan de volgende stap.
- Om de koppeling af te maken dient u zich eenmalig in te schrijven voor de "AanmeldWedstrijd op 27 november 2023". Let op deze wedstrijd is fictief, er is geen echte wedstrijd. Deze wedstrijd is puur om het registratieproces te voltooien.

NB. Ziet u uw golfclub nog steeds niet verschijnen dan kan het zijn dat u als laatste stap uw lidmaatschap nog moet verifiëren. Klik op de volgende link en verifieer uw lidmaatschap: https://www.nexxchange.com/user/settings/golf

### EXTRA

Voor een uitleg over het gebruik van het Portaal èn het installeren van de website van Nexxchange op uw mobiele telefoon of tablet klikt u op de onderstaande link https://www.dropbox.com/scl/fo/iq7ixhcxj0o0g3ssx9udg/h?rlkey=pqqyg8pw6rz7sc8qtjdyjh p1u&dl=0

Veel succes en golfplezier.